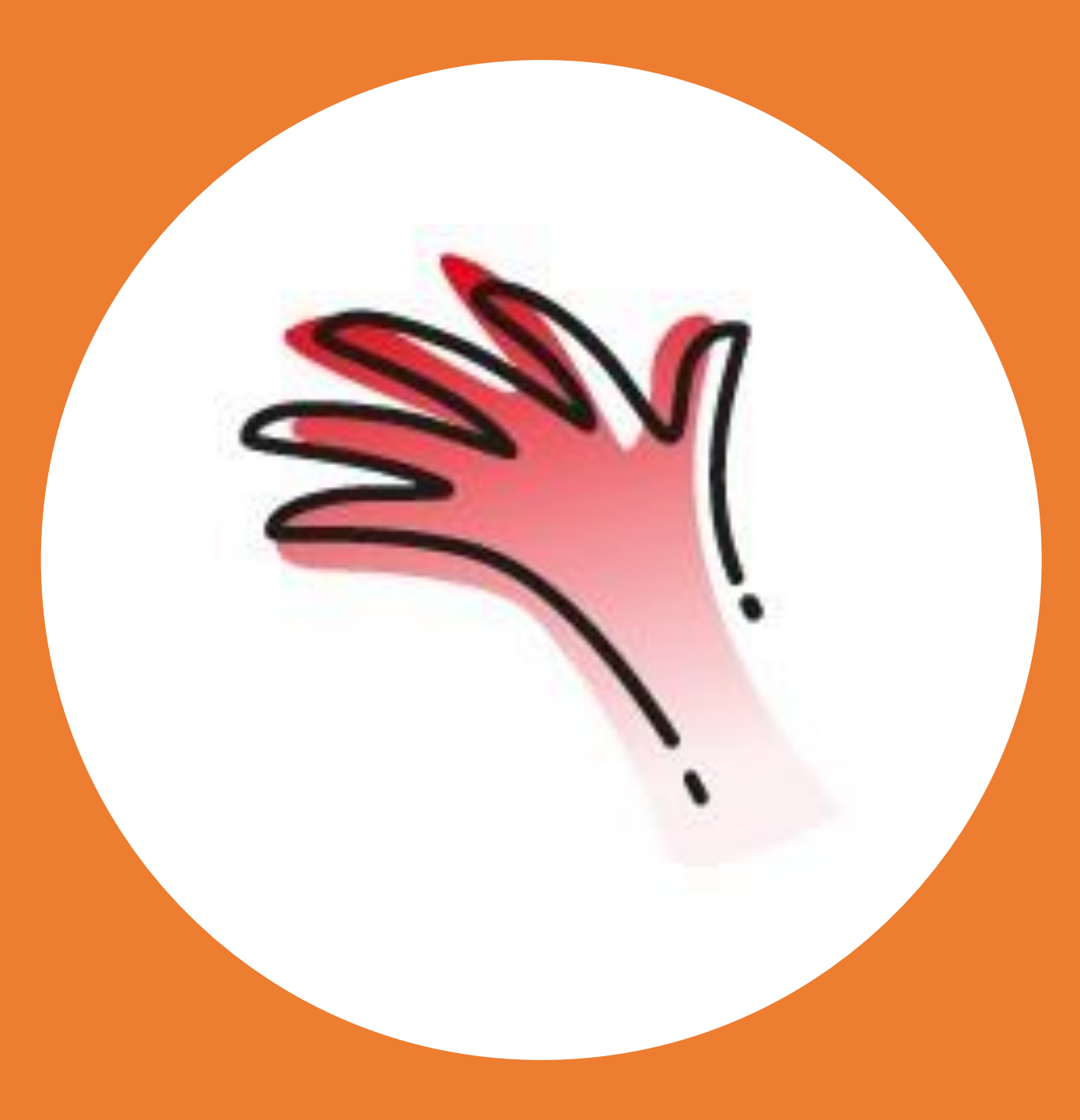

# Millogic software

Fund administration

### Millogic software

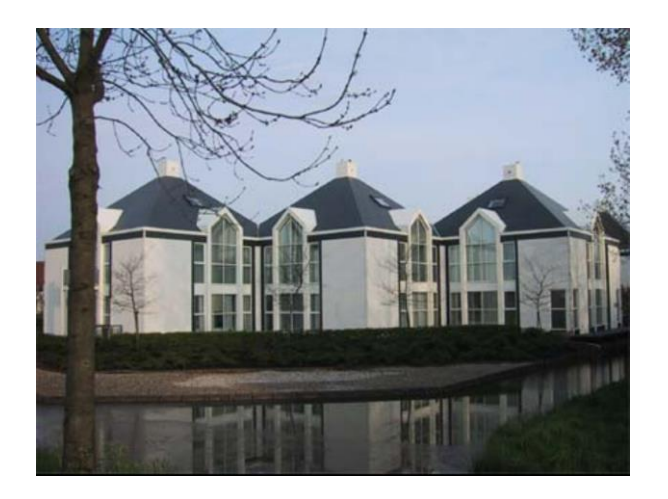

#### Millogic software is a Dutch software house and a trusted partner since 1989, owned by two private owners.

#### Mill7 software for Trust

Millogic provides a unique software solution designed for Trust offices. Within the organization of trust offices there are many specialized tasks. Mill7 does it all in one integrated tool.

Our clients use Mill7 all around the world: Amsterdam, Geneva, Luxembourg, Curacao, Hong Kong, BVI, Singapore, Cyprus. Large trust offices with many hundreds of Mill7 users rely on Millogic Software since 1989.

Mill7 includes all the tools you need to support the daily activities of a trust office. Internal accounting, client accounting, time & billing, client information & compliance. Our fund software is used to service private equity funds and is fully integrated in our accounting software.

Our Client portals, accessible by web browser, unlock client information like accounting, invoices and fund reporting.

### **Fund administration**

Development of the fund software for closed-end funds started in January 2021, the first version of the software was released in October 2021. The fund administration is fully integrated with our other modules like Accounting.

The software is developed with an existing client, solutions on the market are often too complicated and expensive, too many bells and whistles. Our software is fully focussed on supporting the back office.

An optional web portal for clients is available to expand the back office service with a tool to give investors an insight in their investments.

#### Flexibility is key

We tried to make the software as flexible as possible:

- An investor can participate in one or more funds, the list of investors is accessible to every fund.
- The client portal can show one or more funds of an investor.
- Reports can show results per fund or a group of funds.
- Mill7 accounting can hold one or more funds in a client bookkeeping.

## Flexibility

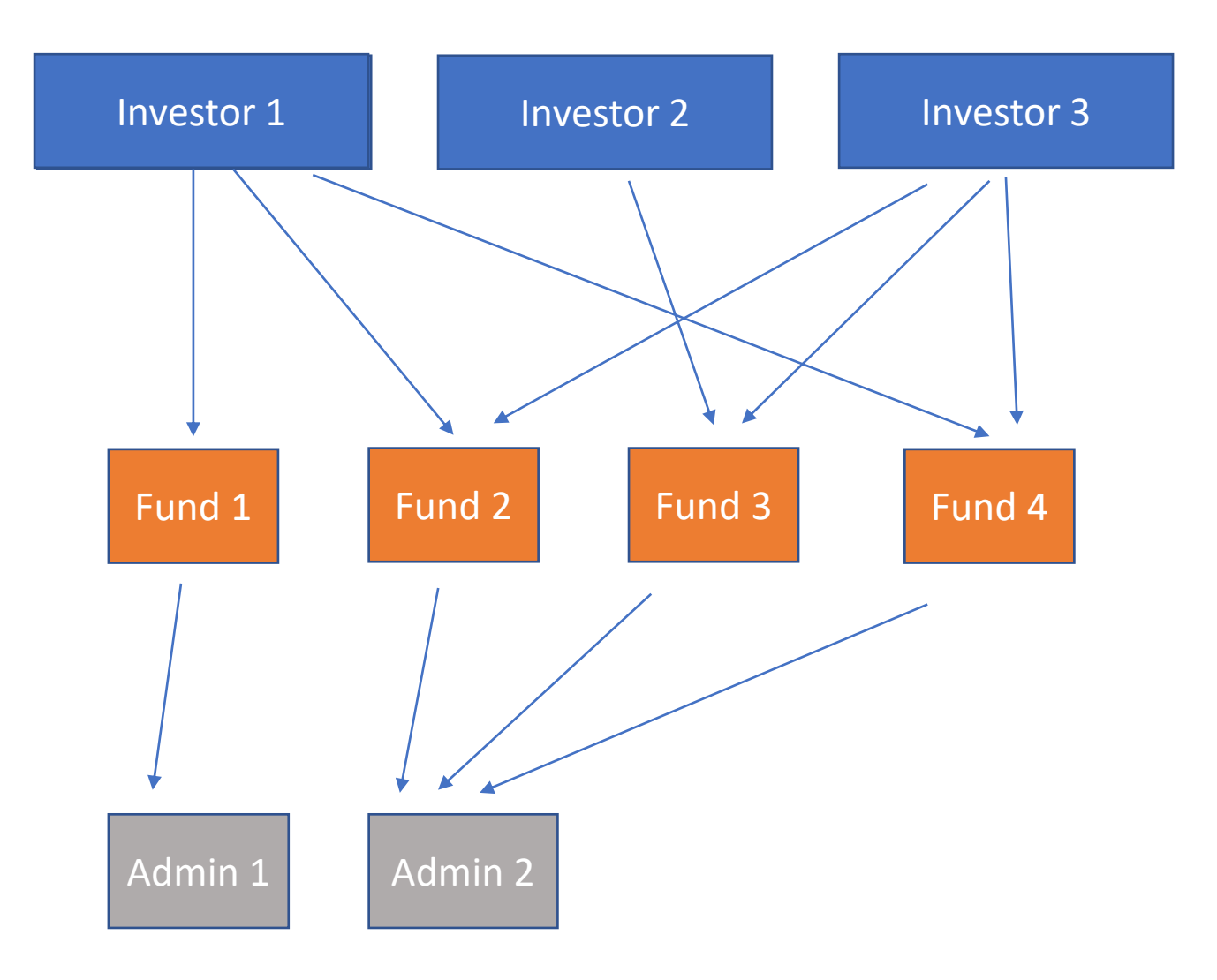

### **Functionalities Funds**

- Closed-end funds;
- Create drawdowns ( capital calls ) and distributions;
- Split commitments to new investors;
- Automated waterfall calculations for the fund distribution;
- Register investments;
- Flexible reporting to Excel and PDF;
- E-mail system to send e-mails with notices and other information by MS Outlook to investors;
- Optional client portal for investors;
- Transfer jounals to Mill7 Accounting;
- Multi currency;

### The waterfall

Mill7 only handles closed-end funds. All participants pay a share of the amount requested by the Fund Manager. This share is calculated pro rata, the commitment of a participant as part of the total commitment.

Each participant will pay their pro rata share of the total investments, regardless of their entry date in the Fund (True-up or equalisation). After a closing, a capital call or a drawdown is issued to raise capital. This capital is used for investments and payments to the Fund manager like the management fee. The pro rata share of each participant is calculated in every drawdown.

#### **Fund distribution**

The waterfall method is used in the Funds module to generate distribution notices for all participants in a fund. The Waterfall is a term for the way partners distribute the share of the profit in an investment. The goal of a private equity investment structure is to align the interests of the various parties who invest in an individual deal or a private equity fund. (Investors, fund managers and general partner).

The top-down nature of the cash flow distributions indicates the relative priority of the parties at different levels. The cash-flow distribution in the fund software is divided in four clear steps.

- 1. Return of investment to investor. The first step is to return the invested capital to the investor.
- 2. Preferred return (Hurdle). Like interest on a bank account, the hurdle rate is paid as reward for investing. The hurdle must be paid before step 3.
- 3. Catch-up fee. When the investment and hurdle are paid to the investor, the GP will receive a catch-up fee, this fee is a percentage of the capital raised and total hurdle amount. In other words, the total of step 1 and 2.
- 4. When step 3 is paid, the rest will be divided between the investor and GP, the GP will receive a percentage of this amount.

### The software

To start with Funds, the master data must be set up in the fund module.

The specifics regarding a fund can be set up in the Fund maintenance:

Fund specifics regarding the agreement like:

- Management fee
- Hurdle rate
- Catch-up rate
- Surplus management fee

Currency, bookkeeping, client portal and the report used for notices to the investor are essential.

Other information regarding the fund company, contact information, bank information and other documents like brochures can be added to the fund information, to be used to inform the investor in the client portal and in reports to the investor.

| Lode                           | Description                                                                                                    | Portal                                                                 | Start date                                                              | Management f                                          | Hurdle rate                                 | Catch-up rate        | Surplus share |
|--------------------------------|----------------------------------------------------------------------------------------------------|------------------------------------------------------------------------|-------------------------------------------------------------------------|-------------------------------------------------------|---------------------------------------------|----------------------|---------------|
| IEW                            | New fund ( no name)                                                                                                    | mill7.nl/Fondsen_test                                                  | 01-01-2020                                                              | 1,00                                                  | 8,00                                        | 20,00                | 25,00         |
| IEW2                           | New fund 2 ( no name )                                                                                                    | mill7.nl/Fondsen_test                                                  | 01-01-2020                                                              | 1,00                                                  | 8,00                                        | 20,00                | 25,00         |
| USTAIN                         | Sustainable investments                                                                                                    | mill7.nl/Fondsen_test                                                  | 01-01-2020                                                              | 1,20                                                  | 7,00                                        | 20,00                | 25,00         |
|                                |                                                                                                    |                                                                        |                                                                         |                                                       |                                             |                      |               |
| eneral Com                     | npany Bank Documents                                                                                                    |                                                                        |                                                                         |                                                       |                                             |                      |               |
|                                |                                                                                                    |                                                                        |                                                                         |                                                       |                                             |                      |               |
| F                              | Fund code SUSTAIN .                                                                                                    | •                                                                      | Fund mailing                                                            | ı report                                              |                                             |                      |               |
| F                              | Fund code SUSTAIN .                                                                                                    | . nents                                                                | Fund mailing                                                            | report                                                |                                             |                      |               |
| F<br>De                        | Fund code SUSTAIN .<br>escription Sustainable investr<br>Start date 01-01-2020 .                                                                                                    | nents                                                                  | Fund mailing                                                            | ) report                                              | eperate capital ca                          | ll for new participa |               |
| F<br>De                        | Eund code SUSTAIN .<br>escription Sustainable investr<br>Start date 01-01-2020 .<br>End date .                                                                                                    | nents                                                                  | Fund mailing<br>Fee and hurdle calc                                     | report                                                | eperate capital ca                          | ll for new participa |               |
| F<br>De<br>!                   | Fund code SUSTAIN .<br>escription Sustainable investr<br>Start date 01-01-2020 .<br>End date .<br>threshold                                                                                                    | . nents                                                                | Fund mailing<br>Fee and hurdle calc<br>Management                       | g report<br>Create se<br>culation 365/365<br>t fee %  | eperate capital ca<br>1,20                  | ll for new participa |               |
| F<br>De<br>S                   | Fund code SUSTAIN .<br>escription Sustainable investring<br>Start date 01-01-2020 .<br>End date .<br>threshold<br>Currency EUR .                                                                                         | • euro                                                                 | Fund mailing<br>Fee and hurdle calc<br>Management<br>Hurdle             | Create se<br>Create se<br>culation 365/365<br>t fee % | eperate capital ca<br>1,20<br>7,00          | ll for new participa |               |
| F<br>De<br>!<br>Initial call f | Fund code     SUSTAIN     .       escription     Sustainable investr       Start date     01-01-2020     .       End date     .     .       threshold     .       Currency     EUR     .       Veb portal     TEST     . | <ul> <li>hents</li> <li>euro</li> <li>mill7.nl/Fondsen_test</li> </ul> | Fund mailing<br>Fee and hurdle calc<br>Management<br>Hurdle<br>Catch-up | Create se<br>culation 365/365<br>t fee %<br>rate %    | eperate capital ca<br>1,20<br>7,00<br>20,00 | ll for new participa | unts          |

#### Investors

The investors can be entered in the maintenance of investors.

This will hold all contact and bank information regarding the investors. This information is used on notices and for contacting the investors by e-mail, phone, etc.

#### Import data

Entering all investors can be a lot of work and doing this manually is prone to errors.

Mill7 has a free flexible import module included in the software to import all sorts of information from an Excel sheet.

Depending on the modules in the system, information like chart of accounts, assets, balance codes, investors, participations, persons and companies, cost centres etc can be imported.

#### Investors

Code

AA19

AB59

AB83

AD20

AG63

AH96

AL22

AL23

AL88

AM03

AM65

AO04

AT81

AW79

AY94

BD97

Ben Dover

#### Name Company E-mail Web address login Al Annon A.A.@gmail.com Aida Bugg A.B.@gmail.com mill7.nl/Fondsen test Anita Bath A.B.@gmail.com mill7.nl/Fondsen\_test A.D.@gmail.com Anna Domino mill7.nl/Fondsen test Allie Grater A.G.@gmail.com mill7.nl/Fondsen test Amanda Hug A.H.@gmail.com mill7.nl/Fondsen\_test Anna Logwatch A.L.@gmail.com mill7.nl/Fondsen test Anna Littlical A.L.@gmail.com mill7.nl/Fondsen test Anita Letterback A.L.@gmail.com mill7.nl/Fondsen test Addie Minstra A.M.@gmail.com mill7.nl/Fondsen\_test A. Mused A.M.@gmail.com mill7.nl/Fondsen test Anne Ortha A.O.@gmail.com mill7.nl/Fondsen\_test Anne Teak A.T.@gmail.com mill7.nl/Fondsen\_test Augusta Wind A.W.@gmail.com mill7.nl/Fondsen\_test Audie Yose A.Y.@gmail.com mill7.nl/Fondsen\_test

B.D.@gmail.com

| General Address | Bank N   | lisc. | Mailing               |
|-----------------|----------|-------|-----------------------|
| Code            | AA19     |       |                       |
| Name            | Al Annon |       |                       |
| Company         |          |       |                       |
| Web portal      | TEST     |       | mill7.nl/Fondsen_test |
| Language        | English  | ~     |                       |

| E-mail address | A.A.@gmail.com |
|----------------|----------------|
| Attn.          |                |
| Telephone      |                |
| Fax            |                |
| Internet       |                |

mill7.nl/Fondsen test

The fund dashboard lets you manage the funds.

Here the investors are added to a fund. Important are the entry date and commitment for the drawdown. GL account and cost center are used for creating journal entries.

The dashboard will show:

- All investors participating in the fund;
- The total commitment of a fund;
- Commitment, called and distributed per investor;
- The notices created per fund or per investor;

| Bookkeeping Maintenance Reports Cus | stom software Supervisor Window Help                                 |                        | - 0 >              |
|-------------------------------------|----------------------------------------------------------------------|------------------------|--------------------|
| 2020 - 🗅 🖬 🗙 🖬 🖌 🕨                  | 🕅 🗇 🖶 Participants 👻 🥏 Book 💄 Relations 🕑 Time 🥫 Invoicing 🗾 Funds ତ |                        |                    |
| Fund                                | Start date                                                           | Initial call threshold | Sum of commitments |
| SUSTAIN Sustainable investments     | 01-01-2020                                                           |                        | 48.850.000,00      |
| Bookkeeping                         | Currency                                                             | Called                 | Net distributed    |

EUR

#### Participants Notices

Interfunds Company

231

| Participant | Name /           | Entry date | Exit date | Commitment   | Called     | Net distributed |
|-------------|------------------|------------|-----------|--------------|------------|-----------------|
| AA19        | Al Annon         | 01-02-2020 |           | 1.000.000,00 | 88.506,06  |                 |
| AB59        | Aida Bugg        | 01-02-2020 |           | 400.000,00   | 35.402,42  |                 |
| AB83        | Anita Bath       | 01-05-2020 |           | 600.000,00   |            |                 |
| AD20        | Anna Domino      | 01-02-2020 |           | 1.000.000,00 | 88.506,06  |                 |
| AG63        | Allie Grater     | 01-02-2020 |           | 400.000,00   | 35.402,42  |                 |
| AH96        | Amanda Hug       | 01-01-2020 |           | 800.000,00   | 96.711,11  |                 |
| AL22        | Anna Logwatch    | 01-02-2020 |           | 350.000,00   | 30.977,12  |                 |
| AL23        | Anna Littlical   | 01-01-2020 |           | 350.000,00   | 42.311,11  |                 |
| AL88        | Anita Letterback | 01-05-2020 |           | 800.000,00   |            |                 |
| AM03        | Addie Minstra    | 01-02-2020 |           | 900.000,00   | 79.655,45  |                 |
| AM65        | A. Mused         | 01-01-2020 |           | 400.000,00   | 48.355,56  |                 |
| AO04        | Anne Ortha       | 01-02-2020 |           | 900.000,00   | 79.655,45  |                 |
| AT81        | Anne Teak        | 01-05-2020 |           | 600.000,00   |            |                 |
| AW79        | Augusta Wind     | 01-05-2020 |           | 600.000,00   |            |                 |
| AY94        | Audie Yose       | 01-01-2020 |           | 800.000,00   | 96.711,11  |                 |
| BD97        | Ben Dover        | 01-01-2020 |           | 850.000,00   | 102.755,56 |                 |
| BH90        | B. Homesoon      | 01-05-2020 |           | 800.000,00   |            |                 |
| BK14        | Barry Kade       | 01-04-2020 |           | 1.000.000,00 | 88.506,06  |                 |
| BM91        | Bea Mine         | 01-05-2020 |           | 800.000,00   |            |                 |
| BT92        | Bess Twishes     | 01-05-2020 |           | 800.000,00   |            |                 |
| CA80        | Chris Anthomum   | 01 05 2020 |           | 600.000.00   |            |                 |

General Notices

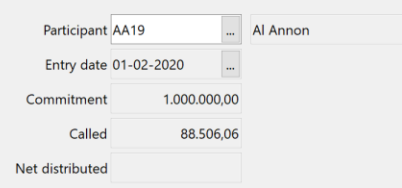

| GL account     | 1899 | Investors calls/notices |
|----------------|------|-------------------------|
| Cost center    | 1863 | Al Annon                |
| Contact person |      |                         |

3.579.445.49

Per investor all notices are listed, showing the amount called or distributed.

The notice calculations can be printed to Excel by pressing Report all notices.

The notice report for mailing is opened in pdf by pressing Fund mailing report ( example shown below).

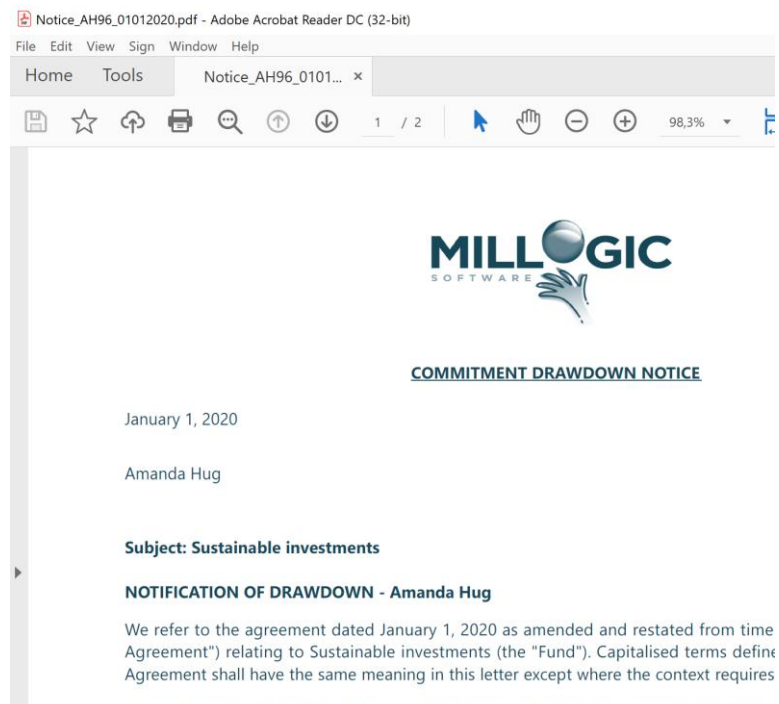

In accordance with Article 8 of the Members Agreement, we hereby give you notice th pav EUR 96.711.11 (the "Drawdown Amount") in accordance with the instructions prov ,

| Mill7: 231 Interfunds Company 2020 - [Funds manager]                                    |  |  |       |  |  |
|-----------------------------------------------------------------------------------------|--|--|-------|--|--|
| Bookkeeping Maintenance Reports Custom software Supervisor Window Help                  |  |  | - 8 × |  |  |
| 2020 🗸 🗋 🗮 🗙 🕅 🖣 🕨 ⊨ 🕨 🖧 🖶 Participants 🔹 🤣 Book 💄 Relations 🕐 Time 👼 Invoicing 🗾 Funds |  |  |       |  |  |

| Fund               |                             |                                      | Start date                         |                     |               | Initial c              | all threshold | Sum of commitments   |
|--------------------|-----------------------------|--------------------------------------|------------------------------------|---------------------|---------------|------------------------|---------------|----------------------|
| SUSTAIN            | . Sustainable investments   |                                      | 01-01-2020                         |                     |               |                        |               | 48.850.000,00        |
| lookkeeping        |                             |                                      | Currency                           |                     |               | Called                 |               | Net distributed      |
| .31                | Interfunds Company          |                                      | EUR                                |                     |               |                        | 3.579.445,49  |                      |
| articipants Notice | s                           |                                      |                                    |                     |               |                        |               |                      |
| Participant        | Name /                      | Entry date                           | Exit date                          | Con                 | nmitment      | Called                 | ł             | Net distributed ^    |
| AA19               | Al Annon                    | 01-02-2020                           |                                    | 1.0                 | 00.000,00     | 88.506,06              | 5             |                      |
| AB59               | Aida Bugg                   | 01-02-2020                           |                                    | 4                   | 00.000,00     | 35.402,42              | 2             |                      |
| AB83               | Anita Bath                  | AutoSave 💽 🗍 り                       |                                    | Milltemp10.xlsx 🔻   | Search (Alt+Q | )                      |               | ال                   |
| AD20               | Anna Domino<br>Allia Grater |                                      |                                    |                     |               |                        |               |                      |
| A605               | Amanda Hug                  | File <b>Home</b> Insert              | Page Layout Form                   | ulas Data Review    | View Help     |                        |               |                      |
| A1190              | Anna Logwatch               | ΓΩ1 X                                |                                    | — — I.              |               |                        |               |                      |
| AL22               | Anna Littlical              | Arial                                | ~ 8 ~ A^ A`                        | = = <u>=</u> ≫ - eb | General       | ~ <b>H</b>             |               |                      |
| AL25               | Anna Littical               | Pasto V                              |                                    |                     |               | an Conditional Form    | at as Coll    | 🔁 Delete 👻 🚽 🗸 💆     |
| ALOO               | Anita Letterback            | $\overrightarrow{B} I \underline{U}$ | • <u>+</u> • <u>*</u> • <u>A</u> • | = = = ≤ ≥ 🗄 ×       | ा 🖉 👋 📲       | →.0 Formatting x Table |               | Format v 🛛 🔗 v Eilte |
| AM03               | Addie Minstra               | · · · ·                              |                                    |                     |               | ronnatting - labi      | e Styles L    | • The                |
| General Notices    |                             | Clipboard 🕞                          | Font 😼                             | Alignment           | Number        | لام Styles             |               | Cells Edi            |
| Date /             | Туре                        | L23 * : ×                            | $\checkmark f_x$                   |                     |               |                        |               |                      |
| 01-01-2020         | Capital call                | Δ Δ                                  | в                                  | C                   | D             | F                      | F             | G                    |
| 01-04-2020         | Capital call                | 1 Fund:                              | Sustainable investments (          | SUSTAIN)            | U             | L .                    |               | 0                    |
|                    |                             | 2 Participant:                       | Amanda Hug (AH96)                  |                     |               |                        |               |                      |
|                    | 7                           | 3 Entry date:                        | 1-1-20                             | 20                  |               |                        |               |                      |
|                    | 1                           | 4 Commitment:                        | 800.000,                           | 00                  |               |                        |               |                      |
|                    |                             | 5<br>6 Call date                     | Description                        | Investment amount   | Prev calls    | Correction prev. call  | Current       | call Total calle     |
|                    |                             | 7 01-01-2020                         | Sustainable investments.           | Ca 95.200.00        | 1164. 6415    | conection prev. cai    | 96.71         | 1.11 96.711.1        |
|                    |                             | 8 01-04-2020                         | Sustainable investments,           | Ca 45.437,42        | 96.711,11     | -73.281,77             | -25.906       | 6,27 70.804,8        |
|                    |                             | 9                                    |                                    | 140.637,42          |               |                        | 70.804        | 4,85                 |
| Report all not     | ices Fund mailing repor     | 11 12                                |                                    |                     |               |                        |               |                      |
|                    |                             | 13                                   |                                    |                     |               |                        |               |                      |
|                    |                             | 15                                   |                                    |                     |               |                        |               |                      |

By switching from tabpage participants to notices, all notices for the fund are listed.

This is the place where notices can be booked, simply press Book and a booking proposal is created.

This proposal can be printed to an Excel report and be booked directly to our accounting system.

The print buttons under the listed notices will produce the same reports shown in the previous Powerpoint sheet, but for all participants.

Investments can be entered per notice and be used as information on the notice for to the investor.

Note:

The printer icon in the menu shows Participants or Capital calls, depending on the navigation in the dashboard.

By pressing this button the report tool will be opened and the report name will be selected automatically with selections applicable to this fund. 🗣 Mill7: 231 Interfunds Company 2020 - [Funds manager]  $\times$ Bookkeeping Maintenance Reports Custom software Supervisor Window Help - 0 > 2020 🗸 🗅 🔚 🗙 📕 🔺 🕨 👘 👘 👘 🛱 🖶 Capital calls 🗸 🥔 Book 💄 Relations 🕑 Time 🗐 Invoicing 🛃 Funds 🗐 Fund Start date Initial call threshold Sum of commitments SUSTAIN Sustainable investments 01-01-2020 48.850.000,00 Bookkeeping Called Net distributed Currency 231 Interfunds Company EUR 3.579.445,49 Participants Notices Date Called Net distributed Type Description Commitment Booked 01-01-2020 Capital call 9.000.000.00 Sustainable investments, Capital Call 01-02-2020 1.088.000.00 01-04-2020 Capital call Sustainable investments, Capital Call 01-04-202 37.150.000,00 2.200.000,00 😂 Book notice Bookkeeping Fund Bookkeeping 231 Interfunds Company Fund SUSTAIN Sustainable investments 01-01-2020 - 31-12-2020 Bookyear 2020 Currency EUR Investme Daybook M Descripti Notice Rate table 0 Import Description Sustainable investments, Capital Call 01-02-2020 1,00000000 Calculated rate is 1 Rate Date 01-01-2020 Amount 1.088.000.03 EUR 1.088.000.03 EUR Amount Journal entries Doc. no. Date For. Cur. Rate Amount for. cur. Credit Description Account Descr. Cst Debit 1899 Investors cal 1840 96 711 11 SUSTAIN 01-01-2020 AH9 21601-9912 Tegen rekening Fondsen 21601-01-2020 1840 1,00000000 96.711,11 SUSTAIN, 01-01-2020, AH9 Book Report 1899 Investors calls/notices 21401-01-2020 1867 1.00000000 42.311,11 SUSTAIN, 01-01-2020, AL23 21401-01-2020 1867 1.00000000 42.311.11 SUSTAIN, 01-01-2020, AL2: 9912 Tegen rekening Fondsen 1899 Investors calls/notices 21001-01-2020 1809 1.00000000 48.355,56 SUSTAIN, 01-01-2020, AME 1.00000000 48.355,56 SUSTAIN, 01-01-2020, AME 9912 Tegen rekening Fondsen 21001-01-2020 1809 1,00000000 96.711.11 1899 Investors calls/notices 20901-01-2020 1838 SUSTAIN, 01-01-2020, AY94 1,00000000 96.711,11 SUSTAIN, 01-01-2020, AY94 9912 Tegen rekening Fondsen 20901-01-2020 1838 1899 Investors calls/notices 20801-01-2020 1841 1.00000000 102.755.56 SUSTAIN, 01-01-2020, BD9 9912 Tegen rekening Fondsen 208 01-01-2020 1841 1,00000000 102.755,56 SUSTAIN, 01-01-2020, BD9 1899 Investors calls/notices 207 01-01-2020 1810 1,00000000 48.355,56 SUSTAIN, 01-01-2020, CN6 9912 Tegen rekening Fondsen 207 01-01-2020 1810 1,00000000 48.355,56 SUSTAIN, 01-01-2020, CN6 96.711.11 SUSTAIN, 01-01-2020, DE9 1899 Investors calls/notices 20601-01-2020 1839 1.00000000 06 711 11 SUSTAIN 01-01-2020 DEQ 9912 Tegen rekening Fondser 206.01-01-2020 1839 1 00000000 Print Close Process

The reporting tool reports all data to Excel.

AutoSave Off 📙 ⁄ 🍾

Arial

Home

5

5 Fund code and description

8 NEW2 New fund 2 ( no name )

6 Al Annon 7 NEW New fund ( no name)

Insert

File

Ĉ

Paste -

~ Clipboard

J16

1

2

The functionalities can be a bit overwhelming but learning curve is not that steep.

Default reports are included in the tool and users their own varations of the default report, by addin selections fields and groups.

The default report here is Participants (report on user variations are Funds per participant (below) participant by entry date etc.

Page Layout

ы

Portal fund

~ 8 ~

BIU ~ A A

🕂 - 🔗 - <u>A</u>

Font

 $\bullet$  :  $\times \checkmark f_x$ 

9 SUSTAIN Sustainable investments https://www.mill7.nl/Fondsen\_test

Milltemp10.xlsx 🔻

Formulas ≡ = <u></u> ₹

Alignment

<u>←</u> = ≫~ ~

R

https://www.mill7.nl/Fondsen\_test

https://www.mill7.nl/Fondsen\_test

|                                 | Reports Mill7 - [231 - Interfunds Company - 2020]                                                                                                    |                                         |                                   |                   |                                          | _                    | - 🗆 🗙                 | :           |
|---------------------------------|----------------------------------------------------------------------------------------------------|-----------------------------------------|-----------------------------------|-------------------|------------------------------------------|----------------------|-----------------------|-------------|
|                                 | File Help                                                                                                    |                                         |                                   |                   |                                          |                      | _ ×                   | 1.1.1.1     |
| ing but the                     | 🔚 🗅 🗙 🖶 Report Excel 🖂 E-mail Excel 🗧 Report Html 🖂 E                                                                                                    | -mail Html 🛛 🔘 Sch                      | nedule                            |                   |                                          |                      |                       |             |
| d users can create              |                                                                                                    | Selection<br>Fund code<br>Investor code | All From<br>SUSTAIN               | Until<br>SUSTAIN  |                                          |                      | ^                     |             |
| by adding                       | - Capital calls                                                                                                    | AutoSave 💽 c                            | ๗๓ӄ∘⊲₋⇒ м                         | lilltemp11.xlsx 🔻 | Search (Alt+0                            | ב)                   | Jos van Veen          |             |
|                                 | Capital calls (details)     Distribution polices                                                                                                    | File Home                               | a Insert Page Lavout              | Formulas Data     | Review View                              | Help                 | _                     |             |
| ort on the right)               | Distribution notices (details)                                                                                                    |                                         |                                   | ab                |                                          | Theip                |                       |             |
| below)                          | - <sup>III</sup> Fund properties                                                                                                    |                                         | Arial • 14 • = =                  |                   | ounting ~ E Cond                         | itional Formatting ~ | 🔚 Insert 🗸            | 9           |
| DEIOW),                         | Investments Investments                                                                                                    | Paste                                   |                                   |                   | ~ % 7 EZ Form                            | at as lable Y        | Delete V              | Editing     |
|                                 | Participants                                                                                                    | Cliphoard E                             |                                   | =   ° ~ ( .00     | →.0                                      | Stules               | Colla                 | Ť           |
|                                 | - Participants by entry date                                                                                                    | Cipboard 13                             | Font ISI Alig                     | inment 121 N      | umber 1                                  | styles               | i Celis i             |             |
|                                 | participants export import     Destining the second second s | A1 -                                    | $X = \int x$ Partici              | ipants            |                                          |                      |                       |             |
|                                 | Portals                                                                                                    |                                         | A B                               | С                 | D E                                      | F                    | G                     | Н           |
|                                 | 🕮 General                                                                                                    | 1                                       |                                   |                   | Participants                             | 5                    |                       |             |
| lsx ▼                           | Jos van Veen JV                                                                                                    | 2 3                                     |                                   |                   | Interfunds Compa<br>Bookk. 231 - 2020 EU | ny<br>R              |                       |             |
| Data Review View He             |                                                                                                    | 4<br>5 Code                             | Name                              | E-mail            | Entry date Commitment                    | Requested amount     | Distributed amount Gl | L Account C |
|                                 |                                                                                                    | 6 SUSTAIN SU                            | ustainable investments            | 1.1.0             | 4 0 0000 4 000 000 00                    | 00.500.00            |                       | 4000        |
| General 🗸 🔣 Conditional         | Formatting 🗸 🔚 Insert 🖌 💫                                                                                                    | 8 AB59                                  | Ai Annon<br>Aida Bugg             | A.A.@gmail.com    | 1-2-2020 1.000.000,00                    | 35 402 42            |                       | 1899        |
| Format as Ta                    |                                                                                                    | 9 AB83                                  | Anita Bath                        | A.B.@gmail.com    | 1-5-2020 600.000,00                      | ,-=                  |                       | 1899        |
|                                 | Editing Analyze Sens                                                                                                    | 10 AD20                                 | Anna Domino                       | A.D.@gmail.com    | 1-2-2020 1.000.000,00                    | 88.506,06            |                       | 1899        |
| Cell Styles ~                   | Format 👻 🚽 🗸 🖌 🛨                                                                                                    | 11 AG63                                 | Allie Grater                      | A.G.@gmail.com    | 1-2-2020 400.000,00                      | 35.402,42            |                       | 1899        |
| E Number E Chile                | Colle Analysia Cons                                                                                                    | 12 AH96                                 | Amanda Hug                        | A.H.@gmail.com    | 1-1-2020 800.000,00                      | 96.711,11            |                       | 1899        |
| Style                           | es Cells   Analysis   Sens                                                                                                    | 13 AL22                                 | Anna Logwatch                     | A.L.@gmail.com    | 1-2-2020 350.000,00                      | 30.977,12            |                       | 1899        |
|                                 |                                                                                                    | 14 AL23                                 | Anna Litticai<br>Anita Letterback | A.L.@gmail.com    | 1-1-2020 350.000,00                      | 42.311,11            |                       | 1899        |
|                                 |                                                                                                    | 16 AM03                                 | Addie Minstra                     | A.M.@gmail.com    | 1-2-2020 900.000.00                      | 79.655.45            |                       | 1899        |
| C D E                           | E G H I                                                                                                    | 17 AM65                                 | A. Mused                          | A.M.@gmail.com    | 1-1-2020 400.000,00                      | 48.355,56            |                       | 1899        |
|                                 | .com                                                                                                    | - 18 AO04                               | Anne Ortha                        | A.O.@gmail.com    | 1-2-2020 900.000,00                      | 79.655,45            |                       | 1899        |
| Funds per participant           |                                                                                                    | 19 AT81                                 | Anne Teak                         | A.T.@gmail.com    | 1-5-2020 600.000,00                      |                      |                       | 1899        |
| lata funda Como anu             |                                                                                                    | 20 AW79                                 | Augusta Wind                      | A.W.@gmail.com    | 1-5-2020 600.000,00                      |                      |                       | 1899        |
| Intertunus Company              |                                                                                                    | 21 AY94                                 | Audie Yose                        | A.Y.@gmail.com    | 1-1-2020 800.000,00                      | 96.711,11            |                       | 1899        |
| BOOKK, 231 - 2020 EUR           |                                                                                                    | 22 BD97                                 | Ben Dover                         | B.D.@gmail.com    | 1-1-2020 850.000,00                      | 102.755,56           |                       | 1899        |
| Fund code Entry date Commitment | Requested amount Distributed amount GL Account Cost center                                                                                                    | 23 BH90                                 | B. Homesoon                       | B.H.@gmail.com    | 1-5-2020 800.000,00                      | 99 509 09            |                       | 1899        |
| rand code Entry date Commitment | Requestes amount Distributed amount OF Account COSt center                                                                                                    | 24 BN 14                                | Bea Mine                          | B.K.@gmail.com    | 1-4-2020 1.000.000,00                    | 66.506,06            |                       | 1899        |
| NEW 1-1-2020 0.000.00           | 1 800 00 1 120 50 0 0                                                                                                    | 26 BT92                                 | Bess Twishes                      | B.T.@gmail.com    | 1-5-2020 800.000.00                      |                      |                       | 1899        |
| NEW2 1-1-2020 9.000,00          |                                                                                                    | 27 CA80                                 | Chris Anthemum                    | C.A.@gmail.com    | 1-5-2020 600.000.00                      |                      |                       | 1899        |
| SUSTAIN 1-2-2020 1 000 000 00   | 88 506 06 1899 1863                                                                                                    | 28 CN66                                 | Constance Noring                  | C.N.@gmail.com    | 1-1-2020 400.000.00                      | 48.355.56            |                       | 1899        |
| 1.018.000.00                    | 91.306.06 2.241.00                                                                                                    | 29 CS21                                 | Clyde Stale                       | C.S.@gmail.com    | 1-2-2020 1.000.000,00                    | 88.506,06            |                       | 1899        |
|                                 |                                                                                                    |                                         | -                                 |                   |                                          |                      |                       |             |

#### **Fund notices**

All information stored in the steps before is used to generate drawdowns and distribution notices.

After a closing all participants for the upcoming drawdown must be entered in the system with the correct entry date and commitment to determine the pro rata commitment per participant in the drawdown.

After entering date and amounts regarding the call, a proposal is presented.

| 🕏 Capital calls      |                  |      |                    |            |              |
|----------------------|------------------|------|--------------------|------------|--------------|
| Selection Correction | Proposal         |      |                    |            |              |
| Fund                 | SUSTAIN          |      | Sustainable inv    | restments  |              |
| Date                 | 1-11-2020        |      | Previous           | 1-4-2020   | Capital call |
| Description          | Sustainable inve | stme | ents, Capital Call | 01-11-2020 |              |
| Currency             | EUR              |      | euro               |            |              |
|                      |                  |      |                    |            |              |
| Management fee       | 400.000          | ,00  |                    |            |              |
| Commitment fee       |                  |      |                    |            |              |
| Start-up expenses    |                  |      |                    |            |              |
| Fund expenses        |                  |      |                    |            |              |
| Investment amount    | 2.600.000        | ,00  |                    |            |              |
| Capital call         | 3.000.000        | ,00  |                    |            |              |
|                      |                  |      |                    |            |              |
|                      |                  |      |                    |            |              |
| Previous Ne          | ext Pro          | cess | Report             |            |              |

Corrections can be made to the proposal, should this be needed. The total must equal the capital call entered in the first step.

If the call amounts are handed by the fund manager, the individual calls can differ from the calculated calls due to shifting part of a large call to a large number of smaller investors.

#### 🕏 Capital calls

#### Selection Correction Proposal

| Participant | Name             | Commitment    | Pro rata | Calculated call | Correction   |  |
|-------------|------------------|---------------|----------|-----------------|--------------|--|
| AA19        | Al Annon         | 1.000.000,00  | 2,05     | 40.214,52       | 40214,52     |  |
| AB59        | Aida Bugg        | 400.000,00    | 0,82     | 16.085,81       | 16.085,81    |  |
| AB83        | Anita Bath       | 600.000,00    | 1,23     | 77.232,34       | 77.232,34    |  |
| AD20        | Anna Domino      | 1.000.000,00  | 2,05     | 40.214,52       | 40.214,52    |  |
| AG63        | Allie Grater     | 400.000,00    | 0,82     | 16.085,81       | 16.085,81    |  |
| AH96        | Amanda Hug       | 800.000,00    | 1,64     | 32.171,61       | 32.171,61    |  |
| AL22        | Anna Logwatch    | 350.000,00    | 0,72     | 14.075,08       | 14.075,08    |  |
| AL23        | Anna Littlical   | 350.000,00    | 0,72     | 14.075,08       | 14.075,08    |  |
| AL88        | Anita Letterback | 800.000,00    | 1,64     | 102.976,46      | 102.976,46   |  |
| AM03        | Addie Minstra    | 900.000,00    | 1,84     | 36.193,06       | 36.193,06    |  |
| AM65        | A. Mused         | 400.000,00    | 0,82     | 16.085,81       | 16.085,81    |  |
| AO04        | Anne Ortha       | 900.000,00    | 1,84     | 36.193,06       | 36.193,06    |  |
| AT81        | Anne Teak        | 600.000,00    | 1,23     | 77.232,34       | 77.232,34    |  |
| AW79        | Augusta Wind     | 600.000,00    | 1,23     | 77.232,34       | 77.232,34    |  |
| AY94        | Audie Yose       | 800.000,00    | 1,64     | 32.171,61       | 32.171,61    |  |
| BD97        | Ben Dover        | 850.000,00    | 1,74     | 34.182,34       | 34.182,34    |  |
| BH90        | B. Homesoon      | 800.000,00    | 1,64     | 102.976,46      | 102.976,46   |  |
| BK14        | Barry Kade       | 1.000.000,00  | 2,05     | 40.214,52       | 40.214,52    |  |
| RM91        | Rea Mine         | 800.000.00    | 1 64     | 102 976 46      | 102 976 46   |  |
|             | Totals           | 48.850.000,00 | 100,00   | 3.000.000,00    | 3.000.000,00 |  |
| Previous    | Next Process     | Report        |          |                 |              |  |

#### **Fund notices**

The proposal shows all amounts of the call per investor.

By pressing the button 'Report', an Excel sheet is created presenting the call that will be created.

Information of previous calls is displayed in the worksheets prior to the active worksheet, giving a complete overview of all notices during the funds life time.

This report is also accessible through the fund dashboard and can be generated any time.

The button 'Process' will create the call in the system.

#### Capital calls

Selection Correction Proposal

| Participant | Name             | Commitment                                | Pro rata      | Total expenses                  | Investment amount       | Capita     | al call Deposit o                      | hanges Depo  |
|-------------|------------------|-------------------------------------------|---------------|---------------------------------|-------------------------|------------|----------------------------------------|--------------|
| AA19        | Al Annon         | 1.000.000,00                              | 2,05          | 7.498,49                        | 53.224,16               | 40.2       | 14,52                                  |              |
| AB59        | Aida Bugg        | 400.000,00                                | 0,82          | 2.999,40                        | 21.289,66               | 16.0       | 85,81                                  |              |
| AB83        | Anita Bath       | 600.000,00                                | 1,23          | 6.227,23                        | 31.934,49               | 77.2       | 32,34                                  |              |
| AD20        | Anna Domino      | 1.000.000,00                              | 2,05          | 7.498,49                        | 53.224,16               | 40.2       | 14,52                                  |              |
| AG63        | Allie Grater     | 400.000,00                                | 0,82          | 2.999,40                        | 21.289,66               | 16.0       | 85,81                                  |              |
| AH96        | Amanda Hug       | 800.000,00                                | 1,64          | 5.998,80                        | 42.579,32               | 32.1       | 71,61 -2                               | 5.906,27     |
| AL22        | Anna Logwatch    | 350.000,00                                | 0,72          | 2.624,47                        | 18.628,45               | 14.0       | 75,08                                  |              |
| AL23        | Anna Littlical   |                                           | <b>–</b> 6. a | . –                             | Milltonen 10 ylay 👻     |            | Secrete (Alt + O)                      |              |
| AL88        | Anita Letterback |                                           |               | · ·                             | Millemp IO.xisx         |            | Search (Alt+Q)                         |              |
| AM03        | Addie Minstra    | File Home                                 | Insert Page   | e Lavout Form                   | ulas Data Revi          | ew View    | Heln                                   |              |
| AM65        | A. Mused         | The Home                                  | insert rug    | e Luyout Tohin                  |                         |            | ricip                                  |              |
| AO04        | Anne Ortha       |                                           |               | ο Δ <sup>^</sup> Δ <sup>*</sup> | $=$ $ \otimes$          | ab         |                                        |              |
| AT81        | Anne Teak        |                                           | ai 🌱          | 8 • A A                         |                         | Gene       | eral 🗸                                 |              |
| AW79        | Augusta Wind     | Paste B                                   |               |                                 |                         |            | 00. 0 <u>→</u> <b>●</b> <u>→</u> 0 .00 | Conditional  |
| AY94        | Audie Yose       | · ∽ 🗳 –                                   |               |                                 |                         |            | 70 × .00 <del>×</del> 0                | Formatting ~ |
| BD97        | Ben Dover        | Clipboard 🗔                               | Font          |                                 | Alignment               | r <u>s</u> | Number 🗔                               |              |
| BH90        | B. Homesoon      |                                           |               |                                 |                         |            |                                        |              |
| BK14        | Barry Kade       | A1 👻                                      | X 🗸           | fx Fund:                        |                         |            |                                        |              |
| BM91        | Bea Mine         |                                           |               | Р                               | 0                       |            | D                                      | _            |
| BT92        | Bess Twishes     | 1 Fund:                                   | Su            | ם<br>Istainable investments (   | SUSTAIN)                |            | D                                      | E            |
| CA80        | Chris Anthemum   | 2 Description:                            | Su            | istainable investments,         | Capital Call 01-11-2020 |            |                                        |              |
| CN66        | Constance Noring | 3 Date:                                   |               | 1-11-                           | 2020                    |            |                                        |              |
| CS21        | Clyde Stale      | 4 Initial threshold:<br>5 Management fee: |               | 400.00                          | 00.00                   |            |                                        |              |
|             | Totals           | 6 Commitment fee:                         |               | 100.00                          | ,00                     |            |                                        |              |
|             | lotuis           | 7 Start-up expenses:                      |               |                                 |                         |            |                                        |              |
|             |                  | 8 Fund expenses:                          |               | 0.000.00                        | 20.00                   |            |                                        |              |
| Previous    | Next Process     | 9 Capital call:                           |               | 3.000.00                        | JU,UU                   |            |                                        |              |
|             |                  | 11 Participant                            | En            | try date                        | Cor                     | nmitment   | Pro rata                               | Pr           |
|             |                  | 12 Al Annon (AA19)                        | 01            | -02-2020                        | 1.00                    | 0.000,00   | 2,05                                   |              |
|             |                  | 13 Aida Bugg (AB59)                       | 01            | -02-2020                        | 40                      | 0.000,00   | 0,82                                   |              |
|             |                  | 14 Anita Bath (AB83)                      | 01            | -05-2020                        | 60                      | 0.000,00   | 1,23                                   |              |
|             |                  | 15 Anna Domino (AD20)                     | 01            | -02-2020                        | 1.00                    | 0.000,00   | 2,05                                   |              |
|             |                  | 16 Allie Grater (AG63)                    | 01            | -02-2020                        | 40                      | 0.000,00   | 0,82                                   |              |
|             |                  | 17 Amanda Hug (AH96)                      | 01            | -01-2020                        | 80                      | 0.000,00   | 1,64                                   |              |
|             |                  |                                           | 1-01-2020 Cal | II 01-04-2020                   | all 01-11-2020          |            | 0.72                                   |              |
|             |                  |                                           |               |                                 |                         | Ð          |                                        |              |
|             |                  | Ready 😚 Accessibilit                      | y: Good to go |                                 |                         |            |                                        |              |

### Send notices

Capital calls and distribution notices can be sent by e-mail to the participants in a fund.

Select the fund and notice you would like to send. A copy of the e-mail can be sent to an internal email address, CC and/or BCC.

Various body texts can be entered and saved with a personal opening.

The report for fund mailing can be attached, additional attachments (disk files) can be added to each e-mail.

The option Send e-mail direct must be selected if all e-mails must be sent without confirming each e-mail in Outlook.

By pressing next, a list of participants included in this call are listed.

| Settings Recipients Selection Fund SUSTAIN Gali/Notice I-11-2020 Gapital call Capital call Capital call Contents and method CC Internal Germillogic.nl BCC Internal Subject Sustainable investments, Capital Call 01-11-2020 BCC Internal Body text Capital call 11 december 2020 Capital call 11 december 2020 Capital call 11 december 2020 Capital call 11 december 1st, 2020. Please fid all information attached or in the client portal. Kind regards, Jos van Veen Waterfall.pdf Jos Van Veen Hillogic Software Hillogic Software Hillogic Soft |                               |                | nailing       | nds mailing  | ig                                                   |                                                                                                    |
|----------------------------------------------------------------------------------------------------|-------------------------------|----------------|---------------|--------------|------------------------------------------------------|----------------------------------------------------------------------------------------------------|
| Selection Fund SUSTAIN Sustainable investments Call/Notice 1-11-2020 Capital call Contents and method CCC Internal jos@millogic.nl BCC Internal Subject Sustainable investments, Capital Call 01-11-2020 Body text Capital call 11 december 2020 Body text Capital call 11 december 2020 Attachments waterfall.pdf Millogic Software +31 (0)172 408 172 Smidsvur 10 Smidsvur 10 Smidsv                 | s                             | nts            | Recipients    | ings Recipi  | ipients                                              |                                                                                                    |
| Fund SUSTAIN Sustainable investments   Call/Notice 1-11-2020   1-11-2020 Capital call                                                                                                    |                               |                | 1             | ection       |                                                      |                                                                                                    |
| Call/Notice       1-11-2020        Capital call         Contents and method       Image: Capital call       Image: Capital call call       Image: Capital call call         CC Internal       jos@millogic.nl       Capital call call call       Image: Capital call call       Image: Capital call       Image: Capital ca                                                                                                    | SUSTAIN Sustair               | SUSTAIN        | Fund S        | Fu           | Fund SUSTAIN Sustainable investment                  | 5                                                                                                    |
| Contents and method   CC Internal jos@millogic.nl   BCC Internal   Subject   Subject   Sustainable investments, Capital Call 01-11-2020   Attachments   waterfall.pdf     Millogic Software   +31 (0)172 408 172   Smidsyuur 10   Zet1 MP                                                                                                    | 1-11-2020 Capital             | e 1-11-2020    | all/Notice 1  | Call/Not     | otice 1-11-2020 Capital call                         |                                                                                                    |
| Contents and method   CC Internal   jos@millogic.nl   BCC Internal   Subject   Subject   Sustainable investments, Capital Call 01-11-2020   Body text   Capital call 11 december 2020   Attachments   waterfall.pdf   (Contents) (Conternal) (Conternal) (Conte                                                                                                    |                               |                |               |              |                                                      | Body text e-mail                                                                                                    |
| CC Internal       jos@millogic.nl       Capital call 11 december 2020         BCC Internal                                                                                                    | nod                           | thod           | and metho     | ntents and m | method                                               | ■ ● ■ ■ ▼ □ ■ ■ = = = □ ○ ♥ □ ×2 ×2 事 年                                                                                                    |
| BCC Internal                                                                                                    | jos@millogic.nl               | l jos@millogi  | C Internal jo | CC Interr    | ernal jos@millogic.nl                                | Capital call 11 december 2020                                                                                                    |
| Subject       Sustainable investments, Capital Call 01-11-2020       A new capital is issued, dated November 1st, 2020.         Body text       Capital call 11 december 2020          Attachments       Jos van Veen         Waterfall.pdf       Millogic Software         +31 (0)172 408 172       Smidsvuur 10         2421 MP Nieuwkoop       Nieuwkoop                                                                                                    |                               | 1              | C Internal    | BCC Interr   | ernal                                                | Dear {Opening},                                                                                                    |
| Body text       Capital call 11 december 2020        Kind regards,         Attachments       Jos van Veen         waterfall.pdf       Millogic Software         +31 (0)172 408 172       Smidsvuur 10         24121 MP Nieuwkoop       2421 MP Nieuwkoop                                                                                                    | Sustainable investments, Capi | t Sustainable  | Subject S     | Subje        | bject Sustainable investments, Capital Call 01-11-20 | A new capital is issued, dated November 1st, 2020.<br>Please fid all information attached or in the client portal.                                                                                                    |
| Attachments Waterfall.pdf Jos van Veen Millogic Software +31 (0)172 408 172 Smidsvuur 10 2421 MP Nieuwkoon                                                                                                    | Capital call 11 december 2020 | t Capital call | Body text C   | Body te      | y text Capital call 11 december 2020                 | Kind regards,                                                                                                    |
| waterfall.pdf<br>Hillogic Software<br>+31 (0)172 408 172<br>Smidsvuur 10<br>2421 MP Nieuwkoop                                                                                                    | Attachments                   | Attachment     | A             |              | Attachments                                          | Jos van Veen                                                                                                    |
| The Netherlands                                                                                                    | waterfall.pdf                 | waterfall.pd   | v             |              | waterfall.pdf                                        | Millogic Software<br>+31 (0)172 408 172<br>Smidsvuur 10<br>2421 MP Nieuwkoop<br>The Netherlands                                                                                                    |
| As part of our preparations for GDPR, we have updated our Privacy Policy which policy/>.                                                                                                    |                               |                |               |              |                                                      | As part of our preparations for GDPR, we have updated our Privacy Policy which you policy/>.                                                                                                    |
| <ul> <li>✓ Attach fund mailing report</li> <li>✓ Attach fund mailing report</li> </ul>                                                                                                    | ☑ Attach fund mailing report  | Attach fu      |               |              | ✓ Attach fund mailing report                         | This e-mail and any attachments are confidential and intended solely for the use of t<br>disclose its contents to any other person.<br>If you are not the addressee you are notified that the use in any way of this e-mail a |
| Send e-mail direct       prohibited.         If you have received this e-mail in error please contact us immediately and destrated are also requested to refrain from using and or disclosing the contents in any w                                                                                                    | Send e-mail direct            | Send e-n       |               |              | Send e-mail direct                                   | prohibited.<br>If you have received this e-mail in error please contact us immediately and destroy a<br>are also requested to refrain from using and or disclosing the contents in any way to                                 |
| Next         View example         Send         confidential information which is protected by professional secrecy.           Next         View example         Send         Any addressee should be aware that Internet e-mail is subject to risks; Millogic S damages resulting from the use of Internet e-mail.                                                                                                    | View example                  |                |               | Next         | View example Send                                    | confidential information which is protected by professional secrecy.<br>Any addressee should be aware that Internet e-mail is subject to risks; Millogic Softv<br>damages resulting from the use of Internet e-mail.          |

### Send notices

An example e-mail of each investor can be generated by selecting the investor and press view example.

The email and reports attached will show the information regarding the selected investor, just like the opening in the e-mail.

All e-mails can be sent directly by selecting the option Send e-mail direct in the previous step. When this option is not set, the e-mails will be generated one by one on screen in Outlook, the user must press Send themselves in Outlook.

| $\triangleright$ | То                 | ○ <u>A.A.@gmail.com</u>                                                                                                    | <b>E</b> unds | mailing          |      |            |                    |                |    |   |
|------------------|--------------------|----------------------------------------------------------------------------------------------------|---------------|------------------|------|------------|--------------------|----------------|----|---|
| Send             | Cc                 | ⊘ Jos, van. Veen.                                                                                                    | Settings      | Recipients       |      |            |                    |                |    |   |
|                  | Subject            | Sustainable investments, Capital Call 01-11-2020                                                                                                    | Code          | Name             | City | Country    | Entry date Contact | То             | Cc | ^ |
|                  |                    |                                                                                                    | AA19          | Al Annon         |      |            | 01-02-2020         | A.A.@gmail.com |    |   |
|                  | otice AA19 11120   | 120 pdf                                                                                                    | AB59          | Aida Bugg        |      |            | 01-02-2020         | A.B.@gmail.com |    | Ø |
| PDF 55           | KB                 | Videntalispan                                                                                                    | AB83          | Anita Bath       |      |            | 01-05-2020         | A.B.@gmail.com |    |   |
|                  |                    | AD20                                                                                                    | Anna Domino   |                  |      | 01-02-2020 | A.D.@gmail.com     |                |    |   |
|                  |                    |                                                                                                    | AG63          | Allie Grater     |      |            | 01-02-2020         | A.G.@gmail.com |    | Ø |
| Dear Mr. Ai      | nnon,              |                                                                                                    | AH96          | Amanda Hug       |      |            | 01-01-2020         | A.H.@gmail.com |    |   |
|                  |                    |                                                                                                    | AL22          | Anna Logwatch    |      |            | 01-02-2020         | A.L.@gmail.com |    |   |
| A new capit      | tal is issued, dat | ed November 1st, 2020.                                                                                                    | AL23          | Anna Littlical   |      |            | 01-01-2020         | A.L.@gmail.com |    |   |
| Please fid a     | Il information a   | ttached or in the client portal                                                                                                    | AL88          | Anita Letterback |      |            | 01-05-2020         | A.L.@gmail.com |    |   |
|                  |                    |                                                                                                    | AM03          | Addie Minstra    |      |            | 01-02-2020         | A.M.@gmail.com |    |   |
| Kind regard      | le.                |                                                                                                    | AM65          | A. Mused         |      |            | 01-01-2020         | A.M.@gmail.com |    |   |
| Kind regard      | 15,                |                                                                                                    | AO04          | Anne Ortha       |      |            | 01-02-2020         | A.O.@gmail.com |    |   |
| I                |                    |                                                                                                    | AT81          | Anne Teak        |      |            | 01-05-2020         | A.T.@gmail.com |    |   |
| Jos van Vee      | en                 |                                                                                                    | AW79          | Augusta Wind     |      |            | 01-05-2020         | A.W.@gmail.com |    |   |
| Millogic So      | ftware             |                                                                                                    | AY94          | Audie Yose       |      |            | 01-01-2020         | A.Y.@gmail.com |    |   |
| +31 (0)172       | 408 172            |                                                                                                    | BD97          | Ben Dover        |      |            | 01-01-2020         | B.D.@gmail.com |    |   |
| Smidsvuur        | 10                 |                                                                                                    | BH90          | B. Homesoon      |      |            | 01-05-2020         | B.H.@gmail.com |    |   |
| 2421 MP N        | ieuwkoop           |                                                                                                    | BK14          | Barry Kade       |      |            | 01-04-2020         | B.K.@gmail.com |    |   |
| The Nether       | lands              |                                                                                                    | BM91          | Bea Mine         |      |            | 01-05-2020         | B.M.@gmail.com |    |   |
|                  |                    |                                                                                                    | BT92          | Bess Twishes     |      |            | 01-05-2020         | B.T.@gmail.com |    |   |
| As part of ou    | ur preparations fo | or GDPR, we have updated our Privacy Policy which you will find on <a href="https://www.millogic.nl/privacy-policy/">https://www.millogic.nl/privacy-policy/</a> >. | CA80          | Chris Anthemum   |      |            | 01-05-2020         | C.A.@gmail.com |    |   |
|                  |                    |                                                                                                    | CN66          | Constance Noring |      |            | 01-01-2020         | C.N.@gmail.com |    |   |
| This e-mail a    | and any attachme   | ents are confidential and intended solely for the use of the addressee(s). You should not copy or disclose its con                                                  | CS21          | Clyde Stale      |      |            | 01-02-2020         | C.S.@gmail.com |    |   |
|                  | ,                  | ,                                                                                                    | CT17          | Con Trariweis    |      |            | 01-04-2020         | C.T.@gmail.com |    |   |
| If you are no    | t the addressee    | you are notified that the use in any way of this e-mail and the information contained therein is prohibited.                                                        | CY93          | C. Yasoon        |      |            | 01-05-2020         | C.Y.@gmail.com |    |   |
| ,                |                    | ,                                                                                                    | DA05          | Dave Allippa     |      |            | 01-02-2020         | D.A.@gmail.com |    |   |
| If you have a    | acaivad this a m   | all in order places contact us immediately and destroy all conies from your system. In that save, you are also re-                                                  | DE95          | Dee End          |      |            | 01-01-2020         | D.E.@gmail.com |    |   |

DM18

DZ06

Previous

Don Messwidme

View example

Dee Zynah

01-02-2020

01-02-2020

Send

D.M.@gmail.com

D.Z.@gmail.com

Close

If you have received this e-mail in error please contact us immediately and destroy all copies from your system. In that case, you are also rec and or disclosing the contents in any way to third parties since the message may contain confidential information which is protected by pro Any addressee should be aware that Internet e-mail is subject to risks; Millogic Software therefore denies any responsibility for damages res e-mail.

### **Distribution notice**

Distribution notices
 Selection Proposal

Previous

Fund SUSTAI

Currency EUR

Amount

Fees 1

Fees 2 Distribution

Next

Date 1-11-2021

Creating a distribution notice and sending the notice per e mail is no different from creating and sending a call.

Sustainable investments

Report

Report with calculations

Description Sustainable investments, Distribution notice 01-11-2021

10.000.000,00

12.000,00

9.000,00

Process

9.979.000,00

euro

Previous 1-11-2020 Capital call

| Selection P                                                                                                    | roposal                                                                                                    |                                                                                                    |                                                       |                                                                                                    |                                                                                                    |                                                                                                    |                                                     |                                                                                                    |
|----------------------------------------------------------------------------------------------------|----------------------------------------------------------------------------------------------------|----------------------------------------------------------------------------------------------------|-------------------------------------------------------|----------------------------------------------------------------------------------------------------|----------------------------------------------------------------------------------------------------|----------------------------------------------------------------------------------------------------|-----------------------------------------------------|----------------------------------------------------------------------------------------------------|
| Participant                                                                                                    | Name                                                                                                    | Commitment                                                                                                    | Pro rata                                              | Called                                                                                                    | Prev. distributions                                                                                                    | Gross distribution                                                                                                    | Total fees                                          | Net distribution                                                                                                    |
| AA19                                                                                                    | Al Annon                                                                                                    | 1.000.000,00                                                                                                    | 2,05                                                  | 128.720,57                                                                                                    |                                                                                                    | 204.708,29                                                                                                    | 429,89                                              | 204.278,                                                                                                    |
| AB59                                                                                                    | Aida Bugg                                                                                                    | 400.000,00                                                                                                    | 0,82                                                  | 51.488,23                                                                                                    |                                                                                                    | 81.883,32                                                                                                    | 171,95                                              | 81.711,                                                                                                    |
| AB83                                                                                                    | Anita Bath                                                                                                    | 600.000,00                                                                                                    | 1,23                                                  | 77.232,34                                                                                                    |                                                                                                    | 122.824,97                                                                                                    | 257,93                                              | 122.567                                                                                                    |
| AD20                                                                                                    | Anna Domino                                                                                                    | 1.000.000.00                                                                                                    | 2.05                                                  | 128,720,57                                                                                                    |                                                                                                    | 204.708.29                                                                                                    | 429.89                                              | 204.278                                                                                                    |
| AG63                                                                                                    | Allie Grater                                                                                                    | 400,000,00                                                                                                    | 0.82                                                  | 51,488,23                                                                                                    |                                                                                                    | 81,883,32                                                                                                    | 171.95                                              | 81,711                                                                                                    |
| AH96                                                                                                    | Amanda Hug                                                                                                    | 800.000.00                                                                                                    | 1.64                                                  | 102 976 46                                                                                                    |                                                                                                    | 163 766 63                                                                                                    | 343.91                                              | 163 422                                                                                                    |
| AI 22                                                                                                    | Anna Logwatch                                                                                                    | 350,000,00                                                                                                    | 0.72                                                  | 45 052 20                                                                                                    |                                                                                                    | 71 647 90                                                                                                    | 150.46                                              | 71 / 97                                                                                                    |
| AL22                                                                                                    | Anna Littlical                                                                                                    | 350.000,00                                                                                                    | 0,72                                                  | 45.052,20                                                                                                    |                                                                                                    | 71.647.90                                                                                                    | 150,46                                              | 71.497                                                                                                    |
| AL23                                                                                                    | Anna Littica                                                                                                    | 800,000,00                                                                                                    | 1.64                                                  | 45.052,20                                                                                                    |                                                                                                    | 162,766,62                                                                                                    | 242.01                                              | 162,422                                                                                                    |
| ALOO                                                                                                    | Anita Letterback                                                                                                    | 800.000,00                                                                                                    | 1,04                                                  | 102.976,46                                                                                                    |                                                                                                    | 105./00,05                                                                                                    | 545,91                                              | 105.422,                                                                                                    |
| AIMU3                                                                                                    | Addie Minstra                                                                                                    | 900.000,00                                                                                                    | 1,84                                                  | 115.848,52                                                                                                    |                                                                                                    | 184.237,46                                                                                                    | 386,90                                              | 183.850                                                                                                    |
| AM65                                                                                                    | A. Mused                                                                                                    | 400.000,00                                                                                                    | 0,82                                                  | 51.488,23                                                                                                    |                                                                                                    | 81.883,32                                                                                                    | 171,95                                              | 81./11                                                                                                    |
|                                                                                                    | Arial ~ 8                                                                                                    |                                                                                                    | × č¥ (                                                | Seneral Y                                                                                                    |                                                                                                    |                                                                                                    |                                                     |                                                                                                    |
| Paste<br>Clipboard                                                                                                    | B I U → H →                                                                                                    |                                                                                                    | E →E E ~ E                                            | E × % ♥ 50 .00 .00 []<br>Number []                                                                                                    | Cell Styles Y<br>Styles                                                                                                    | E Delete V<br>Format V<br>Cells                                                                                                    | Sort & Find & Filter V Select V                     | Analyze Sensitivi<br>Data Analysis Sensitivi                                                                                                    |
| Paste<br>Clipboard<br>(63                                                                                                    | B I U ~ I ↔ ~ · · · · · · · · · · · · · · · · · ·                                                                                                    | $f_x$ $A \sim A \sim F_x$ $F_x$ $F_y$ $F_y$ $F_$ | E → E ↔ C                                             | Number IS                                                                                                    | Format as Table ×                                                                                                    | E Delete v<br>Format v<br>Cells                                                                                                    | Sort & Find & //<br>Filter ~ Select ~<br>Editing    | Analyze<br>Data<br>Analysis Sensitivi                                                                                                    |
| Paste<br>Clipboard<br>(63<br>2<br>1 Fund:                                                                                                    | B     I     U     ~   ⊞     ~       rsi     Font       I     ×     ✓     J       A                                                                                                    | $f_x$ $B$ Sustainable investments (SUSTAIN)                                                                                                    | eent 5                                                | Number IS                                                                                                    | Format as Table × Cell Styles × Styles                                                                                                    | E Delete v<br>Format v<br>Cells                                                                                                    | Sort & Find & //<br>Filter × Select ×<br>Editing    | Analyze Sensitivi<br>Data ~<br>Analysis Sensitivi                                                                                                    |
| Paste<br>Clipboard<br>Clipboard<br>Clipboard<br>Clipboard<br>Clipboard<br>Clipboard<br>Clipboard<br>Clipboard                                                                                                    | $\begin{array}{c c} B & I & \bigcup & \downarrow &   & & \\ \hline \Gamma_{S} & & & Font \\ \hline \bullet & : & \times & \bullet & J \\ & & & \\ A \\ \hline & & \\ iption: \end{array}$                                                                                                    | $f_{X} = \frac{B}{Sustainable investments, Distribution}$                                                                                                    | E → E E ~ E<br>nent 5                                 | ₩ • % • • • • • • • • • • • • • • • • •                                                                                                    | Format as Table × Cell Styles × Styles                                                                                                    | E Delete V<br>Format V<br>Cells                                                                                                    | Sort & Find & //<br>Filter × Select ×<br>Editing    | Analyze Sensitivi<br>Data Analysis Sensitivit                                                                                                    |
| Clipboard<br>Clipboard<br>Clipboard                                                                                                    | $ \begin{array}{c c} B & I & \bigcup & & & \\ \hline r_S & & Font \\ \hline \hline & \vdots & & & & \\ A \\ \hline \\ iption: \\ \hline \\ \hline \\ \hline \\ \hline \\ \hline \\ \hline \\ \\ \hline \\ \\ \\ \hline \\ \\ \hline \\ \\ \hline \\ \\ \hline \\ \\ \\ \hline \\ \\ \hline \\ \hline \\ \\ \hline \\ \hline \\ \\ \hline \\ \hline \\ \\ \hline \\ \hline \\ \\ \hline \\ \hline \\ \\ \hline \\ \hline \\ \\ \hline \\ \hline \\ \\ \hline \\ \hline \\ \\ \hline \\ \hline \\ \\ \hline \\ \hline \hline \\ \hline \\ \hline \\ \hline \hline \\ \hline \\ \hline \\$ | $f_{x} = \frac{B}{112021}$                                                                                                    | E → E E ~ E<br>nent rs C                              | ₩ • % • • • • • • • • • • • • • • • • •                                                                                                    | Format as Table × Cell Styles × Styles                                                                                                    | Delete V<br>Format V<br>Cells                                                                                                    | Sort & Find & //<br>Filter * Select *<br>Editing    | Analyze<br>Data<br>Analysis Sensitivit                                                                                                    |
| Clipboard<br>Clipboard<br>Clipboard<br>Clipboard<br>CG3<br>Clipboard<br>CG3<br>Clipboard<br>CG3<br>Clipboard<br>CG3<br>Clipboard<br>CG3<br>Clipboard<br>CG3<br>Clipboard<br>Clipboard<br>Cl                                                                                                    | B I U → I → → Font<br>s i → i → → → → → → → → → → → → → → → →                                                                                                    | Image: Substantiable investments (SUSTAIN)       Sustainable investments (SUSTAIN)       Sustainable investments (Distribution 1-11-2021       10.000.000,00       2100.000                                                                                                    | E → E E ~ E<br>nent 5                                 | Number 5                                                                                                    | Format as Table ×<br>Cell Styles ×<br>Styles                                                                                                    | E Delete V<br>Format V<br>Cells                                                                                                    | Sort & Find & //<br>Filter × Select ×<br>Editing    | Analyze Sensitivit<br>Data<br>Analysis Sensitivit                                                                                                    |
| Clipboard<br>Clipboard<br>Clipboard                                                                                                    | B I U → I → → Font<br>S Font<br>I → I → J<br>A<br>iption:<br>amount:<br>mount:                                                                                                    | Image: Subscription of the second second                         | E → E E ~ E<br>hent rs f                              | ₩ 2 % 9 50 50 50 50 50 50 50 50 50 50 50 50 50                                                                                                    | Format as Table × Cell Styles × Styles                                                                                                    | E Delete V<br>Format V<br>Cells                                                                                                    | Sort & Find & //<br>Filter × Select ×<br>Editing    | Analyze<br>Data<br>Analysis Sensitivit                                                                                                    |
| Clipboard<br>Clipboard<br>Clipbo                                                                                                    | B I U → I → → Font<br>Font<br>Font<br>A<br>iption:<br>amount:<br>196:                                                                                                    | Image: Substainable investments (SUSTAIN)       Sustainable investments (SUSTAIN)       Sustainable investments, Distribution       1-11-2021       10.000,00       9.979.000,00       7.00                                                                                                    | E → E E ~ E<br>nent rs C<br>notice 01-11-2021         | ₩ • % • • • • • • • • • • • • • • • • •                                                                                                    | Format as Table × Cell Styles × Styles E                                                                                                    | Delete v<br>Format v<br>Cells                                                                                                    | Sort & Find & //<br>Filter * Select *<br>Editing    | Analyze<br>Data<br>Analysis Sensitivit                                                                                                    |
| Clipboard<br>Clipboard<br>C63<br>2 Clipboard<br>C63<br>2 Clip | B I U ~ H ~<br>Font ~<br>Font ~<br>Font ~<br>A<br>iption:<br>amount:<br>%:<br>ation method:                                                                                                    | Image: Second system         Image: Second system         Image: Se                                                                                                    | E → E E ~ E<br>nent rs F                              | ₩ 9 50 30 40 F                                                                                                    | Format as Table × Cell Styles × Styles E                                                                                                    | Delete V<br>Format V<br>Cells                                                                                                    | Sort & Find & //<br>Filter × Select ×<br>Editing    | Analyze<br>Data<br>Analysis Sensitivit                                                                                                    |
| Clipboard<br>Clipboard<br>Clipbo                                                                                                    | B I U → I → → → → → → → → → → → → → → → →                                                                                                    | Image: Second system         Image: Second system         Image: Se                                                                                                    | E 22 E v F                                            | ₩ 2 % 9 50 50 50 F                                                                                                    | Format as Table ×<br>Cell Styles ×<br>Styles                                                                                                    | E Delete V<br>Format V<br>Cells                                                                                                    | Sort & Find & //<br>Filter × Select ×<br>Editing    | Analyze<br>Data<br>Analysis Sensitivit                                                                                                    |
| Clipboard<br>Clipboard<br>Clipbo                                                                                                    | B I U → E →<br>S Font<br>Font<br>Font<br>A<br>A<br>A<br>A<br>A<br>A<br>A<br>A<br>A                                                                                                    | Image: Subscription of the second second s                              | E → E E ~ E<br>nent rs C<br>notice 01-11-2021         | ₩ % 9 50 30 10 10 10 10 10 10 10 10 10 10 10 10 10                                                                                                    | Format as Table × Cell Styles × Styles E                                                                                                    | Delete v<br>Format v<br>Cells                                                                                                    | Sort & Find & //<br>Filter × Select ×<br>Editing    | Analyze<br>Data<br>Analysis Sensitivit                                                                                                    |
| Clipboard<br>Clipboard<br>Clipboard<br>CG3<br>2<br>2<br>3<br>5<br>6<br>7<br>8<br>7<br>8<br>7<br>7<br>8<br>7<br>8<br>7<br>8<br>7<br>8<br>7<br>8<br>7<br>8<br>7<br>8                                                                                                    | B       I       U       ~       Image: Constraint of the second second seco                                                                                                    | B         A         E         E                                                                                                    | E → E E ~ E<br>nent r <sub>5</sub> C                  | ₩ 2 5 0 0 0 0 0 0 0 0 0 0 0 0 0 0 0 0 0 0                                                                                                    | Format as Table ×<br>Cell Styles ×<br>Styles                                                                                                    | Delete ~<br>Format ~<br>Cells                                                                                                    | Sort & Find & //<br>Filter × Select ×<br>Editing K  | Analyze<br>Data<br>Analysis Sensitivity                                                                                                    |
| Clipboard<br>Clipboard<br>CG3<br>2<br>2<br>3<br>Clipboard<br>6<br>3<br>2<br>4<br>6<br>7<br>8<br>7<br>8<br>7<br>8<br>7<br>8<br>7<br>8<br>7<br>8<br>7<br>8<br>7<br>8<br>7<br>8<br>7                                                                                                    | B I U ~ I · · · · · · · · · · · · · · · · · ·                                                                                                    | B         A         E         E         E         E           Sustainable investments (SUSTAIN)         Sustainable investments, Distribution         Sustainable investments, Distribution           Sustainable investments, Distribution         1-11-2021         10.000.000,00         21.000,00           9.979.000,00         7,00         365/365         20,00         25,00           25,00         75,00         75,00         75,00         75,00                                                                                                    | E TE E v E                                            | Number 5                                                                                                    | E Curr. invacted ed                                                                                                    | Delete ~                                                                                                    | Sort & Find & //<br>Filter × Select ×<br>Editing    | Analyze<br>Data<br>Analysis Sensitivit                                                                                                    |
| Clipboard<br>Clipboard<br>Clipboard                                                                                                    | B I U ~ I →<br>S Font<br>Font<br>Font Font<br>Font Font<br>Font Font Font Font Font Font Font Fon                                                                                                    | B           Sustainable investments (SUSTAIN)           Sustainable investments (SUSTAIN)           Sustainable investments, Distribution           1-11-2021           10.000.000           21.000.00           9.979.000.00           7,00           305/365           20.00           25.00           75,00           Entry date           01-02-2020                                                                                                    | C<br>Invess<br>128 720                                | Number 5                                                                                                    | Format as Table   Cell Styles                                                                                                    | The set of the set of the set of | Sort & Find & //<br>Filter × Select ×<br>Editing K  | Analyze Sensitivit<br>Data<br>Analysis Sensitivit                                                                                                    |
| Clipboard<br>Clipboard<br>Clipbo                                                                                                    | B I U → E →<br>Font Font Font Font Font Font Font Font                                                                                                    | B         A         E         E         E           Sustainable investments (SUSTAIN)         Sustainable investments (SUSTAIN)         Sustainable investments (SUSTAIN)           Sustainable investments (SUSTAIN)         11.20210         10.000,001         21.000,00           9.979.000,00         9.979.000,00         365/365         20,00         25,000           20,00         25,000         75,00         10.002.2020         10.002.2020                                                                                                    | E = = E C ~ E<br>notice 01-11-2021                    | Image: Number         Image: System 1         Image: System 2         Image: System 2         Image: Syste | Format as Table ×<br>Cell Styles ×<br>Styles E E a Curr. invested ret 5 128.720                                                                                  | E Delete v<br>Format v<br>Cells<br>J<br>Um Prev. Hurdle distributi<br>57                                                                                                    | Sort & Find & //<br>Filter × Select ×<br>Editing // | Analyze<br>Data<br>Analysis Sensitivit<br>ibution Remain<br>528,79                                                                                                    |
| Clipboard<br>Clipboard<br>Clipboard                                                                                                    | B I U ~ I · · · · · · · · · · · · · · · · · ·                                                                                                    | Image: Second second second                               | C<br>notice 01-11-2021<br>Invess<br>128.720<br>51.488 | Image: Number         Image: Number         Image: N                                     | Format as Table ~<br>Styles ~<br>E<br>E<br>Cell Styles ~<br>E<br>E<br>Curr. invested ret<br>5<br>128.720<br>2<br>51.488                                          |                                                                                                    | ons Curr. Hurdle distr                              | tbution Remain<br>628,79<br>D51,51                                                                                                    |
| Clipboard Clipboard Clipbo                                                                                                    | B       I       U       ~       Font         Font       Font       Image: Constraint of the second second se                                                                                                    | Image: Second system         Image: Second system         Image: Se                                                                                                    | C<br>notice 01-11-2021<br>128.720<br>51.488<br>77.232 | Image: Number         Image: Number         Image: N                                     | <ul> <li>Format as Table ×</li> <li>Styles</li> <li>E</li> <li>E</li> <li>a Curr. invested ref</li> <li>5 128.720</li> <li>2 51.488</li> <li>3 77.232</li> </ul> | The set of the set of the set of | ons Curr. Hurdle distr<br>5.6                       | Analyze<br>Data<br>Analysis Sensitivit<br>Sensitivit<br>Sensitivit<br>Sensitivit<br>Sensitivit<br>Sensitivit<br>Analysis Sensitivit<br>Sensitivit<br>Sensitivit<br>Sensitivit<br>Sensitivit<br>Sensitivit<br>Sensitivit<br>Sensitivit<br>Sensitivit<br>Sensitivit |

### Transfer commitment

Part or the complete commitment of a participant can be transfered to one or more investors, existing or new.

If the investor is already a participant in the fund, the investor will show twice as a participant in the fund with two commitments and entry dates.

If a investor transfers part of his commitment, the investor will appear as new participant with the new commitment. The original particpation will have an exit date.

| Fund          | SUSTAIN   |     | Sustainable inve | estments  |                     |
|---------------|-----------|-----|------------------|-----------|---------------------|
| Participant   | AD20      |     | Anna Domino      |           |                     |
| Commitment    | 1.000.000 | ,00 |                  |           |                     |
| Transfer date | 1-1-2022  |     | Previous 1       | 1-11-2021 | Distribution notice |

| Investor | Name         | Commitment |   |
|----------|--------------|------------|---|
| AH96     | Amanda Hug   | 700.000,00 |   |
| WM99     | Willie Makit | 20000,00   |   |
|          |              |            |   |
|          |              |            |   |
|          |              |            |   |
|          |              |            |   |
|          |              |            | _ |

#### **M** Funds manager

| Fund        |                         | Start date |
|-------------|-------------------------|------------|
| SUSTAIN     | Sustainable investments | 01-01-2020 |
| Bookkeeping |                         | Currency   |
| 231         | Interfunds Company      | EUR        |

#### Participants Notices

| Participant | Name /           | Entry date | Exit date  | Commitment   |
|-------------|------------------|------------|------------|--------------|
| AA19        | Al Annon         | 01-02-2020 |            | 1.000.000,00 |
| AB59        | Aida Bugg        | 01-02-2020 |            | 400.000,00   |
| AB83        | Anita Bath       | 01-05-2020 |            | 600.000,00   |
| AD20        | Anna Domino      | 01-02-2020 | 01-01-2022 | 1.000.000,00 |
| AD20        | Anna Domino      | 01-01-2022 |            | 100.000,00   |
| AG63        | Allie Grater     | 01-02-2020 |            | 400.000,00   |
| AH96        | Amanda Hug       | 01-01-2020 |            | 800.000,00   |
| AH96        | Amanda Hug       | 01-01-2022 |            | 700.000,00   |
| AL22        | Anna Logwatch    | 01-02-2020 |            | 350.000,00   |
| AL23        | Anna Littlical   | 01-01-2020 |            | 350.000,00   |
| AL88        | Anita Letterback | 01-05-2020 |            | 800.000,00   |

General Notices

| Participant     | AD20       | Anna Domino | GL account     | 1899 | Invest |
|-----------------|------------|-------------|----------------|------|--------|
| Entry date      | 01-01-2022 |             | Cost center    | 1864 | Anna   |
| Commitment      | 100.000,00 |             | Contact person |      |        |
| Called          | 12.872,06  |             |                |      |        |
| Net distributed | 16.734,37  |             |                |      |        |

Process

### Transfer commitment

The commitment transfer is shown in the list of notices in the fund manager. The transfer can be undone by deleting the transfer before a new notice is made. By selecting a transfer the list below will show all participants involved in the transfer. Press the button "Report notice", all details will be listed in the Notice report on a separate worksheet.

| 🛃 Funds manager     |                           |                                       |                     |               |               |                        |                |          |
|---------------------|---------------------------|---------------------------------------|---------------------|---------------|---------------|------------------------|----------------|----------|
| Fund                |                           | Start date                            |                     |               |               | Initial call threshold | Sum of comm    | nitments |
| SUSTAIN             | . Sustainable investments | 01-01-2020                            |                     |               |               |                        | 48.850         | 0.000,00 |
| Bookkeeping         |                           | Currency                              |                     |               |               | Called                 | Net distribute | ed       |
| 231                 | Interfunds Company        | EUR                                   |                     |               |               | 47.993.068,49          | 56.739         | 9.950,05 |
| Participants Notice | 25                        |                                       |                     |               |               |                        |                |          |
| Date /              | Туре                      | Description                           |                     | Commitment    | Called        | Net dist               | ibuted Boo     | oked     |
| 01-01-2020          | Capital call              | Sustainable investments, Capital Call | 01-01-2020          | 9.000.000,00  | 1.088.000,00  |                        |                |          |
| 01-04-2020          | Capital call              | Sustainable investments, Capital Call | 01-04-2020          | 36.150.000,00 | 2.200.000,00  |                        |                |          |
| 01-11-2020          | Capital call              | Sustainable investments, Capital Call | 01-11-2020          | 47.850.000,00 | 3.000.000,00  |                        |                |          |
| 01-01-2022          | Commitment transfer       |                                       |                     | 47.850.000,00 |               |                        |                | _        |
| 01-05-2022          | Capital call              | Sustainable investments, Capital Call | 01-05-2022          | 48.850.000,00 | 41.705.068,49 |                        | L              | _        |
| 04-07-2022          | Distribution notice       | Sustainable investments, Distribution | notice 04-07-2022   | 48.850.000,00 |               | 39.380                 | 000,00         | 4        |
| 31-07-2022          | Distribution notice       | Sustainable investments, Distribution | n notice 31-07-2022 | 48.850.000,00 |               | 17.359                 | .950,05        | 4        |
| 02-08-2022          | Commitment transfer       |                                       |                     | 48.850.000,00 |               |                        |                |          |
|                     |                           |                                       |                     |               |               |                        |                |          |
| Transfers           |                           |                                       |                     |               |               |                        |                |          |
| Participant         |                           | Entry date                            | Reference           |               | Commitment    | Requeste               | b              | ^        |
| BM91                | Bea Mine                  | 01-05-2020                            | BM91-0              |               | -800.000,00   | -785.966,3             | 2              |          |
| AB59                | Aida Bugg                 | 02-08-2022                            | AB59-1              |               | 200.000,00    | 196.491,5              | 8              |          |
| AL88                | Anita Letterback          | 02-08-2022                            | AL88-1              |               | 300.000,00    | 294.737,3              | 7              |          |
| BM91                | Bea Mine                  | 02-08-2022                            | BM91-1              |               | 300.000,00    | 294.737,3              | 7              |          |
|                     |                           |                                       |                     |               |               |                        |                |          |
|                     |                           |                                       |                     |               |               |                        |                | ~        |

Report notice Fund mailing report

### **Client portal**

The optional client portal is a web based solution where investors can log in, to view their investments.

The portal can be tailored to the client's needs with colors, fonts and logos.

| User                        |   |  |
|-----------------------------|---|--|
| Password                    | Q |  |
| <u>l forgot my password</u> |   |  |
| Sign in                     |   |  |
|                             |   |  |

#### Start Date: 01-01-2019 Total Commitment: 660,000.00 Currency: Euro Management Fee **Commitment** Prorata Hurdle Rate Catchup Rate Carried Interest 7% 2.5% 100,000.00 15.15% 20% 80/20 Hurdle distributed / Total Hurdle Called / Commitment 100,000.00 / 100,000.00 21,417.29 / 21,417.29 Call percentage 100.00% per 01-04-2019 Hurdle distribution percentage 100.00% per 31-03-2022 Capital Called Distribution Waterfall 25,000 Investment Amount Man Fee Comm Fee 20,000 Fund exp Startup exp 15,000 10,000 5,000 99.6% 0 Hurdle Catch-Up Carr. int. Carr. int. Fee

#### Capital calls / Distribution notices

| 01-01-2019 | Capital call        | -40,256.00    |
|------------|---------------------|---------------|
| 01-03-2019 | Capital call        | -8,155.54 PDF |
| 01-04-2019 | Capital call        | -51,588.46    |
| 15-03-2022 | Distribution notice | 121,417.29    |
| 31-03-2022 | Distribution notice | 0.00          |

#### Sustainable Equity Fund $\,^{ imes}$

Yearly reporting

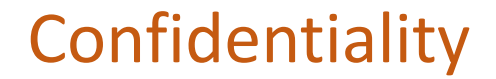

All information in this presentation is confidential and it is not allowed to duplicate or hand over the information to others without permission of Millogic Software.